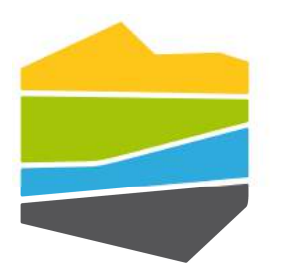

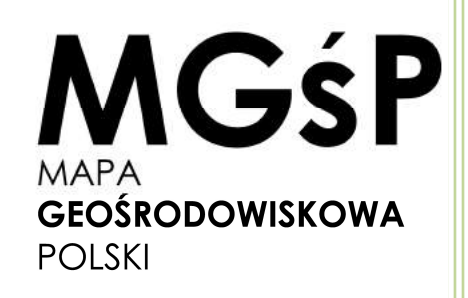

# Moduł raportowy MGŚP Instrukcja użytkownika

| I  | Ws         | tęp 2                                                                                     |
|----|------------|-------------------------------------------------------------------------------------------|
| II | Do         | kumentacja użytkownika Modułu Raportowego MGśP3                                           |
| 1  | 5          | Scenariusz postępowania                                                                   |
| 2  | 2 \        | Nybór rodzaju raportu                                                                     |
| Э  | 3 5        | Selekcja obszaru                                                                          |
| 5  | 5 F        | Raporty7                                                                                  |
|    | 5.1<br>mir | WN Kopaliny: Raport dotyczący rozpoznawania potencjalnej bazy surowców neralnych          |
|    | 5.2        | WN Kopaliny: Raport o obszarze prognostycznym9                                            |
|    | 5.3        | WN Kopaliny: Raport o obszarze prognostycznym zweryfikowanym 10                           |
|    | 5.4        | WN Kopaliny: Raport o obszarze perspektywicznym11                                         |
|    | 5.5        | WN Kopaliny: Raport o obszarze negatywnym12                                               |
|    | 5.6        | WN Kopaliny: Raport o obszarze negatywnym zweryfikowanym 13                               |
|    | 5.7        | WN Kopaliny: Raport o punkcie niekoncesjonowanej eksploatacji kopalin                     |
|    | 5.8<br>mir | WN Kopaliny: Raport sumaryczny dotyczący rozpoznania potencjalnej bazy surowców neralnych |
|    | 5.9        | Geochemia                                                                                 |
|    | 5.1        | 0 Odpady: Składowiska odpadów25                                                           |
| 6  | 5 1        | Vazewnictwo raportów                                                                      |

# I Wstęp

Niniejszy dokument jest podręcznikiem użytkownika modułu raportowego MGśP. Moduł korzysta z następujących baz danych:

- Bazy danych Mapa Geośrodowiskowa Polski,
- Bazy danych Składowanie Odpadów (SO)
- Bazy danych Mogilniki,
- Bazy danych Antropopresja,
- Bazy danych Kopaliny,
- Bazy danych Geochemia,

Moduł raportowy udostępnia następującej rodzaje raportów:

- WN Kopaliny: Raport dotyczący rozpoznania potencjalnej bazy surowców mineralnych,
- WN Kopaliny: Raport sumaryczny dotyczący rozpoznania potencjalnej bazy surowców mineralnych,
- WN Kopaliny: Raport o obszarze prognostycznym,
- WN Kopaliny: Raport o obszarze prognostycznym zweryfikowanym,
- WN Kopaliny: Raport o obszarze perspektywicznym,
- WN Kopaliny: Raport o obszarze negatywnym,
- WN Kopaliny: Raport o obszarze negatywnym zweryfikowanym,
- WN Kopaliny: Raport o punkcie niekoncesjonowanej eksploatacji kopalin,
- Geochemia,
- Odpady: Składowiska odpadów,
- Odpady: Mogilniki,

# II Dokumentacja użytkownika Modułu Raportowego MGśP

# 1 Scenariusz postępowania

Aplikacja moduł raportowy pozwala na wygenerowanie raportów dla użytkowników niezalogowanych lub tez dla użytkowników posiadających konto domenie Państwowego Instytutu Geologicznego. Wyłącznie dla użytkowników zalogowanych dostępny jest raport:....

Scenariusz postępowania w korzystaniu z modułu raportowego wygląda następująco:

- 1. Zalogowanie się do systemu (opcjonalne).
- 2. Wybór rodzaju raportu.
- 3. Wybór opcji raportu. W zależności od rodzaju wybranego raportu opcje te są różne.
- 4. Definicja typu obszaru tzn. numeru arkusza lub wskazanie województwa, powiatu lub gminy dla jakiego zostanie wygenerowany raport.
- 5. Opcjonalnie wybór można ograniczyć do obiektów występujących w danej powiecie lub gminie.
- 6. Wygenerowanie raportu.
- 7. Zapis raportu na dysku. Raporty generowane są jako pliki w formacie PDF.

# 2 Wybór rodzaju raportu

W pierwszym kroku należy wskazać rodzaj raportu jaki ma zostać wygenerowany. Jest to zobrazowane na poniższym ekranie.

| MGŚP: Moduł                                                     | - Kopatiny C D - Geochemia<br>C D - Mogituliai<br>C D - Antropopresia                                                                                                    |                                                | MGŚP<br>Kontakt  |
|-----------------------------------------------------------------|----------------------------------------------------------------------------------------------------|------------------------------------------------|------------------|
| Raport:                                                         | WN Kopaliny: Raport dotyczący rozpoznawania potencjalnej bazy surowców mineralnych                                                                                                    | •                                              |                  |
| Typ obszaru:                                                    | WN Kopaliny. Raport dotyczący rozpoznawania potencjalnej bazy surowców mineralnych<br>WN Kopaliny. Raport o obszarze prognostycznym<br>WN Kopaliny. Raport o obszarze prognostycznym zweryfikowanym<br>WN Kopaliny. Raport o obszarze perspektywicznym<br>WN Kopaliny. Raport o obszarze negatywnym<br>WN Kopaliny. Raport o obszarze negatywnym zweryfikowanym<br>WN Kopaliny. Raport o punkcie niekoncesjonowanej eksploatacji kopalin | ranej eksploatacji kopalin<br>Zaznacz wszystko | Odznacz wszystko |
| <ul> <li>Nr arkusza:</li> <li>Państwowy rejestr gran</li> </ul> | WN Kopaliny: Statystyki sumaryczne<br>Geochemia<br>Odpady: Składowiska odpadów<br>Odpady: Mogilniki<br>Dane środowiskowe MGśP                                                                                                    |                                                |                  |

Rysunek 1 Wybór rodzaju raportu

W zależności od rodzaju raportu po wybraniu interfejs użytkownika pozwoli na wybór dodatkowych parametrów. W przypadku raportu dotyczącego rozpoznawania potencjalnej bazy surowców mineralnych oraz raportu z sumarycznymi statystykami należy doprecyzować jakie klasy obiektów będą raportowane tj. Obszary prognostyczne, obszary perspektywiczne, obszary negatywnego

rozpoznania lub niekoncesjonowanej eksploatacji kopalin. Prezentuje to poniższy ekran. Aplikacja umożliwia ręczny wybór lub wybór wszystkich opcji poprzez przycisk Zaznacz wszystko.

| Raport:      | WN Kopaliny: Raport dotyczący rozpoznawania potencjalnej bazy surowców mineralnych 💌                  |  |  |  |
|--------------|----------------------------------------------------------------------------------------------------|--|--|--|
| Typ obszaru: |                                                                                                    |  |  |  |
|              | 🗹 Prognostyczny 🕼 Perspektywiczny 😨 Negatywnego rozpoznania 🗷 Niekoncesjonowanej eksploatacji kopalin |  |  |  |
|              | Zaznacz wszystko Odznacz wszystko                                                                     |  |  |  |

Rysunek 2 Wybór rodzaju obszaru w raporcie rozpoznawania potencjalnej bazy surowców

W przypadku raportów takich jak:

- WN Kopaliny: Raport o obszarze prognostycznych,
- WN Kopaliny: Raport o obszarze prognostycznym zweryfikowanym,
- WN Kopaliny: Raport o obszarze perspektywicznym,
- WN Kopaliny: Raport o obszarze negatywnym,
- WN Kopaliny: Raport o obszarze negatywnym zweryfikowanym,
- WN Kopaliny: Raport o punkcie niekoncesjonowanej eksploatacji kopalin,

brak jest dodatkowych parametów i po wybraniu raportu należy przystapić do selekcji obszaru dla jakiego będzie wygenerowany raport. Pokazuje to poniższy ekran.

| Raport:                | WN Kopaliny: Raport o obszarze prognostycznym |
|------------------------|-----------------------------------------------|
| © Nr arkusza:          |                                               |
| Państwowy rejestr gran | ic                                            |

Rysunek 3 Wybór obszaru tj. arkusza lub podziału administracyjnego

W przypadku raportu Geochemia należy w interfejsie użytkwonika wybrać Pierwiastki jakie maja znaleźć się na raporcie.

| Raport:                                                                                                    | Geochemia                                                                                  |                                                                                              | •                                                                                         |                                                                                           |
|----------------------------------------------------------------------------------------------------|--------------------------------------------------------------------------------------------|----------------------------------------------------------------------------------------------|-------------------------------------------------------------------------------------------|-------------------------------------------------------------------------------------------|
| Pierwiastki:                                                                                                |                                                                                            |                                                                                              |                                                                                           |                                                                                           |
| <ul> <li>Srebro (Ag)</li> <li>Kadm (Cd)</li> <li>Rtęć (Hg)</li> <li>Ołów (Pb)</li> <li>Cynk (Zn)</li> </ul> | <ul> <li>Glin (Al)</li> <li>Kobal (Co)</li> <li>Magnez (Mg)</li> <li>Siarka (S)</li> </ul> | <ul> <li>Arsen (As)</li> <li>Chrom (Cr)</li> <li>Mangan (Mn)</li> <li>Stront (Sr)</li> </ul> | <ul> <li>Bar (Ba)</li> <li>Miedź (Cu)</li> <li>Nikiel (Ni)</li> <li>Tytan (Ti)</li> </ul> | <ul> <li>Wapń (Ca)</li> <li>Żelazo (Fe)</li> <li>Fosfor (P)</li> <li>Wanad (V)</li> </ul> |
|                                                                                                    |                                                                                            |                                                                                              |                                                                                           | Zaznacz wszystko Odznacz wszystko                                                         |

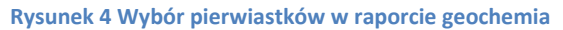

W przyadku raportu dotyczącego bazy Mogilniki, na temat odpadów, aplikacja przenosi użytkwonika do apliakcji dziedzinowej Mogilniki. Po wyborze tego rodzaju raportu pojawi się poniższy komunikat. Aplikacja dziedzionowa zostanie uruchomiona w nowej zakładce przeglądarki internetowej.

| Raport. Odpady: Mo       | igilniki 🔹                                             |  |
|--------------------------|--------------------------------------------------------|--|
| Nr arkusza:              | Moduł raportowy                                        |  |
| Państwowy rejestr granic | Czy chesz przejść do aplikacji dziedzinowej Mogilniki? |  |
| dolnoslaskie             | Tak Nie                                                |  |

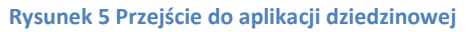

# 3 Selekcja obszaru

Po wyborze raportu i jego parametrów należy zdefiniować dla jakich obszarów dane będą raportowane. Możliwe jest zdefiniowanie numeru arkusza 1:50 000. Numer arkusza należy podać w nomenklaturze PIG-PIB jako wartość od 1 do 1070.

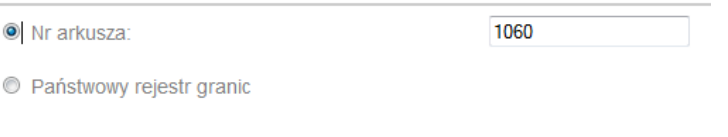

Rysunek 6 Wybór arkusza

Alternatywnie należy zdefiniować w rozwijanym drzewie: województwo, ograniczyć selekcję do jednego lub wielu powiatów w danym województwie lub wskazać jedną lub więcej gmin. Obrazuje to poniższy ekran.

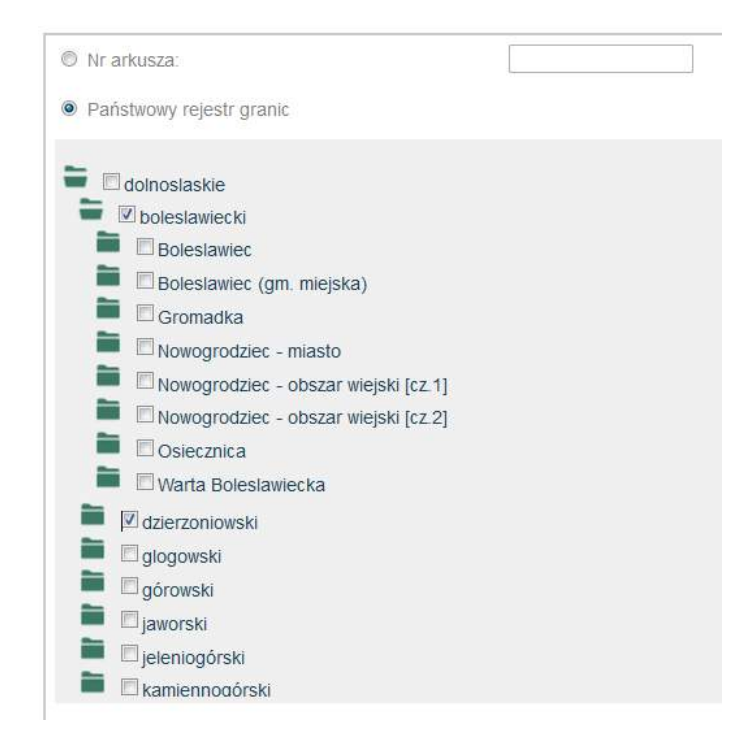

Rysunek 7 Wybór podziału administracyjnego kraju

Możliwe jest również ograniczenie selekcji do pojedynczych obiektów występujących w zaznaczonych wcześniej jednostkach państwowego rejestru granic. Należy po selekcji jednostek podziału administracyjnego kraju wybrać pole zaznaczone ramką na poniższym ekranie.

| dolnoslaskie        |  |
|---------------------|--|
| Dolestawiecki       |  |
| dzierzoniowski      |  |
| 📕 🖻 glogowski       |  |
| górówski            |  |
| jaworski            |  |
| jeleniogórski       |  |
| kamiennogórski      |  |
| 📕 🖂 klodzki         |  |
| legnicki            |  |
| 🔲 Iubanski          |  |
| 📕 🖾 lubinski        |  |
| 📕 🖂 Iwówecki        |  |
| 📕 🗇 m. Jelenia Góra |  |
| 📕 🗐 m. Legnica      |  |
| m. Wroclaw          |  |
|                     |  |

Rysunek 8 Pole selekcji identyfikatora obiektu

W kolejnym kroku wybrać znalezione identyfikatory. Pokazuje to poniższy ekran.

| <ul> <li>Państwowy rejestr granic</li> <li>dolnoslaskie</li> <li>dolaskie</li> <li>dzierzoniowski</li> <li>glogowski</li> <li>glogowski</li> <li>jaworski</li> <li>jeleniogórski</li> <li>kamiennogórski</li> <li>kklodzki</li> <li>legnicki</li> </ul>                                                                                                    |    | Nr arkusza:              |
|----------------------------------------------------------------------------------------------------|----|--------------------------|
| dolnoslaskie     dolacslawiecki     ddlezenzoniowski     ddlezenzoniowski     ddlezenzoniowski     ddlezenzoniowski     ddlezenzoniowski     ddlezenzoniowski     ddlezenzoniowski     deletenzogórski     deletenzogórski     dolacsetenzogórski     deletenzogórski     deletenzogórski     dolacsetenzogórski     dolacsetenzogórski     dolacsetenzogórski     dolacsetenzogórski     deletenzogórski     deletenzogórski     deletenzogórski     deletenzogórski     deletenzogórski     deletenzogórski     dolacsetenzogórski     dolacsetenzek     dolacsetenzek     dolacsetenzek     dolacsetenzenzek |    | Państwowy rejestr granic |
| ■       >>>>>>>>>>>>>>>>>>>>>>>>>>>>>>                                                                                                    |    |                          |
| Image: Contract of Contract of Contrect of Contract of Contract of Contract of Cont                       |    | ■ Øbileslawiecki         |
| <ul> <li>glogowski</li> <li>górowski</li> <li>jaworski</li> <li>jeleniogórski</li> <li>kamiennogórski</li> <li>klodzki</li> <li>legnicki</li> </ul>                                                                                                    | E  | dzierzoniowski           |
| górowski       górowski         jaworski       jeleniogórski         kłodzki       kłodzki         legnicki       kłodz         0684_001       0684_002         0684_003       0684_004         0684_005       0684_005         0684_006       0684_007         0684_008       •                                                                                                    |    | glogowski                |
| <ul> <li>jaworski</li> <li>jeleniogórski</li> <li>kamiennogórski</li> <li>klodzki</li> <li>legnicki</li> </ul>                                                                                                    |    | górowski                 |
| <ul> <li>jeleniogórski</li> <li>kamiennogórski</li> <li>kkodzki</li> <li>legnicki</li> <li>0684_001</li> <li>0684_002</li> <li>0684_003</li> <li>0684_004</li> <li>0684_005</li> <li>0684_005</li> <li>0684_006</li> <li>0684_007</li> <li>0684_008</li> </ul>                                                                                                    | La | aworski 📃 jaworski       |
| <ul> <li>kamiennogórski</li> <li>klodzki</li> <li>legnicki</li> <li>0684_001</li> <li>0684_002</li> <li>0684_003</li> <li>0684_003</li> <li>0684_004</li> <li>0684_005</li> <li>0684_005</li> <li>0684_006</li> <li>0684_007</li> <li>0684_008</li> </ul>                                                                                                    |    | ieleniogórski            |
| <ul> <li>■ Iklodzki</li> <li>■ Iegnicki</li> <li>0684_001</li> <li>0684_002</li> <li>0684_003</li> <li>0684_004</li> <li>0684_005</li> <li>0684_005</li> <li>0684_006</li> <li>0684_007</li> <li>0684_008</li> </ul>                                                                                                    |    | kamiennogórski           |
| ©684_001<br>0684_002<br>0684_003<br>0684_004<br>0684_005<br>0684_006<br>0684_007<br>0684_008                                                                                                    |    | Klodzki                  |
| 0684_001<br>0684_002<br>0684_003<br>0684_004<br>0684_005<br>0684_006<br>0684_007<br>0684_008                                                                                                    |    | 📕 🗖 legnicki             |
| 0684_002<br>0684_003<br>0684_004<br>0684_005<br>0684_006<br>0684_007<br>0684_008                                                                                                    |    | 0684_001                 |
| 0684_003<br>0684_004<br>0684_005<br>0684_006<br>0684_007<br>0684_008                                                                                                    |    | 0684_002                 |
| 0684_004<br>0684_005<br>0684_006<br>0684_007<br>0684_008                                                                                                    |    | 0684_003                 |
| 0684_005<br>0684_006<br>0684_007<br>0684_008                                                                                                    |    | 0684_004                 |
| 0684_006<br>0684_007<br>0684_008                                                                                                    |    | 0684_005                 |
| 0684_007<br>0684_008                                                                                                    | -  | 0684_006                 |
| 0684_008                                                                                                    |    | 0684_007                 |
|                                                                                                    | ÷  | 0684_008                 |
|                                                                                                    |    |                          |

Rysunek 9 Lista identyfikatorów

Po wybraniu identyfikatoró4 z listy sa one widoczne jak na poniższym ekranie. Klikając znak 'x' można usunać dany identyfikator z wybranej wcześniej selekcji.

| Ø Nr arkusza:                    |                                                        |                       |
|----------------------------------|--------------------------------------------------------|-----------------------|
| Państwowy rejestr granic         |                                                        |                       |
|                                  |                                                        | •                     |
| boleslawiecki                    |                                                        |                       |
| dzierzoniowski                   |                                                        | E                     |
| glogowski                        |                                                        |                       |
| i górowski                       |                                                        |                       |
| i jaworski                       |                                                        |                       |
| 🖿 🔲 jeleniogórski                |                                                        |                       |
| kamiennogórski                   |                                                        |                       |
| klodzki                          |                                                        |                       |
| 📕 🗖 legnicki                     |                                                        |                       |
| 📕 🗖 lubanski                     |                                                        |                       |
| 🔲 🔲 lubinski                     |                                                        |                       |
| 📕 🖾 Iwówecki                     |                                                        |                       |
| 📕 🗏 m. Jelenia Góra              |                                                        |                       |
| m. Legnica                       |                                                        |                       |
| m. Wroclaw                       |                                                        | *                     |
|                                  |                                                        |                       |
|                                  | Wybierz obiekty w wybranej jednostce administracyjnej: |                       |
| × 0684_001 × 0684_006 × 0684_010 |                                                        | 1.                    |
|                                  | 🗐 Generuj raport                                       | X Wyczyść zaznaczenie |

Rysunek 10 Wybrane identyfikatory obiektów

# 5 Raporty

Niniejszy rozdział prezentuje przykładowe raporty jakie udostępnia moduł raportowy.

#### WN Kopaliny: Raport dotyczący rozpoznawania potencjalnej bazy surowców **5.1** mineralnych

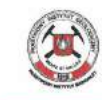

e-MGśP System Mapy geośrodowiskowej Polski http://emgsp.pgi.gov.pl/emgsp/

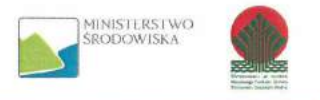

### Mapa geośrodowiskowa Polski (II): Warstwa normatywna Kopaliny Raport dotyczący rozpoznania potencjalnej bazy surowców mineralnych

Obszar zainteresowania:

| Województwo:   | Powiat: | Gmina:                       |  |
|----------------|---------|------------------------------|--|
| świętokrzyskie | buski   | Busko-Zdrój - obszar wiejski |  |

#### Obszary prognostyczne

|                  |                    |        | liczba obiektów | powierzchnia [ha]* |
|------------------|--------------------|--------|-----------------|--------------------|
| rodzaj kopaliny: | Kruszywa naturalne | piasek | 2               | 7,62               |

\* Powierzchnia rzeczywista, zajmowana przez obszary (prognostyczne, perspektywiczne, negatywne) w obrębie obszaru zainteresowania

#### **Obszary negatywne**

|                  |                                         |        | liczba obiektów | powierzchnia [ha]* |
|------------------|-----------------------------------------|--------|-----------------|--------------------|
| rodzaj kopaliny: | Wapienie i margle<br>przem. cementowego | wapień | 2               | 129,04             |
|                  | Kruszywa naturalne                      | piasek | 3               | 311,86             |

\* Powierzchnia rzeczywista, zajmowana przez obszary (prognostyczne, perspektywiczne, negatywne) w obrębie obszaru zainteresowania

#### Punkty niekoncesjonowanej eksploatacji kopalin

|                  |                    |            | liczba obiektów |
|------------------|--------------------|------------|-----------------|
| rodzaj kopaliny: | Kamienie drogowe i | piaskowiec | 1               |
|                  | budowlane          | wapień     | 1               |
|                  | Kruszywa naturalne | piasek     | 2               |

Rysunek 11 Przykładowy raport rozpoznania bazy surowców mineralnych

# 5.2 WN Kopaliny: Raport o obszarze prognostycznym

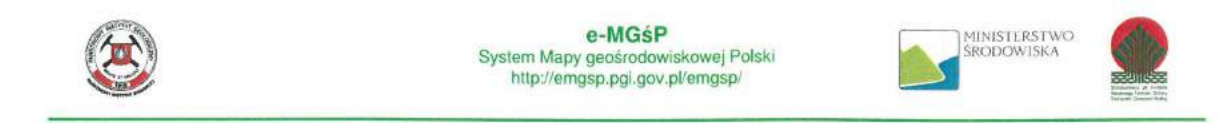

### Mapa geośrodowiskowa Polski (II): Warstwa normatywna Kopaliny Raport o obszarze prognostycznym

ID obszaru: 0695\_001

Lokalizacja obszaru:

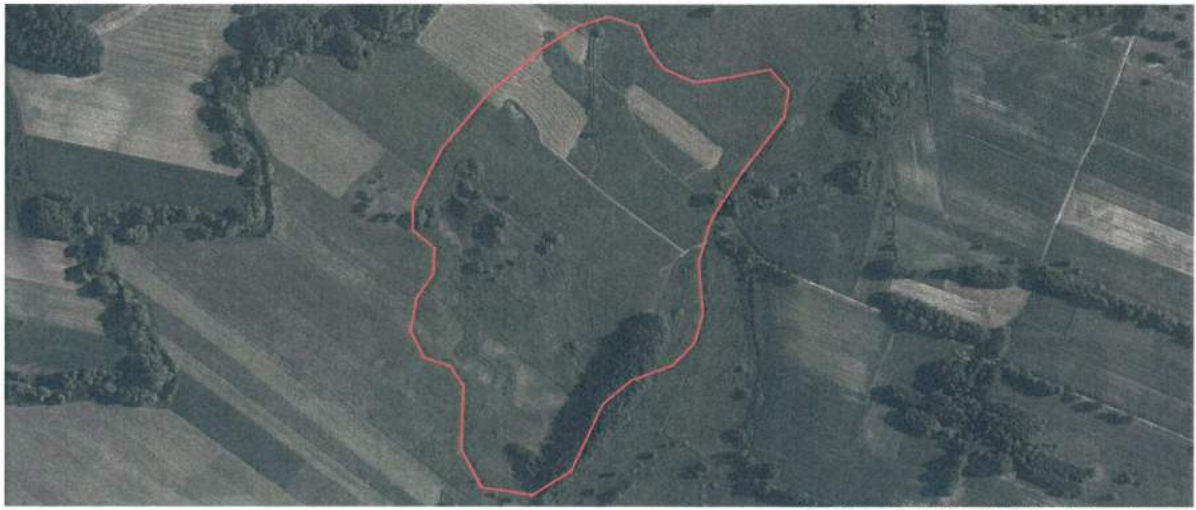

Dane: Mapa geośrodowiskowa Polski (II); podklad: geoportal.gov.pl

#### Lokalizacia obszaru:

| Eonalizacija obozaru. |              |          |  |
|-----------------------|--------------|----------|--|
| Województwo:          | Powiat:      | Gmina:   |  |
| łódzkie               | wieruszowski | Galewice |  |

Rodzaj stwierdzonej kopaliny:

| grupa kopalin: TO - Torfy                 | kopalina / utwór: TO - Torf - dla celów rolniczych |
|-------------------------------------------|----------------------------------------------------|
| geneza kopaliny: osadowa - organogeniczna |                                                    |

Wiek kopaliny:

| eonotem / eratem | system      | podsystem | oddział |  |
|------------------|-------------|-----------|---------|--|
| kenozoik         | czwartorzęd |           |         |  |

Powierzchnia obszaru [ha]: 11,59333

| Zasoby kopaliny:        |                       |  |
|-------------------------|-----------------------|--|
| zasoby: 206,00          | jednostka: tys. m3    |  |
| Miąższość kopaliny [m]: | Grubość nadkładu [m]: |  |
| minimalna: -            | minimalna: 0,0        |  |
| średnia: 1,8            | średnia: -            |  |
| maksymalna: 3,7         | maksymalna: 0,0       |  |

Rysunek 12 Przykładowy raport o obszarze prognostycznym

# 5.3 WN Kopaliny: Raport o obszarze prognostycznym zweryfikowanym

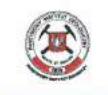

e-MGŚP System Mapy geośrodowiskowej Polski http://emgsp.pgi.gov.pl/emgsp/

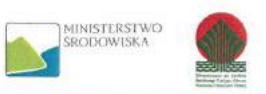

Mapa geośrodowiskowa Polski (II): Warstwa normatywna Kopaliny Raport o obszarze prognostycznym zweryfikowanym

```
ID obszaru: 2041_004
```

Nazwa obszaru: Kłoniszew

Lokalizacja obszaru:

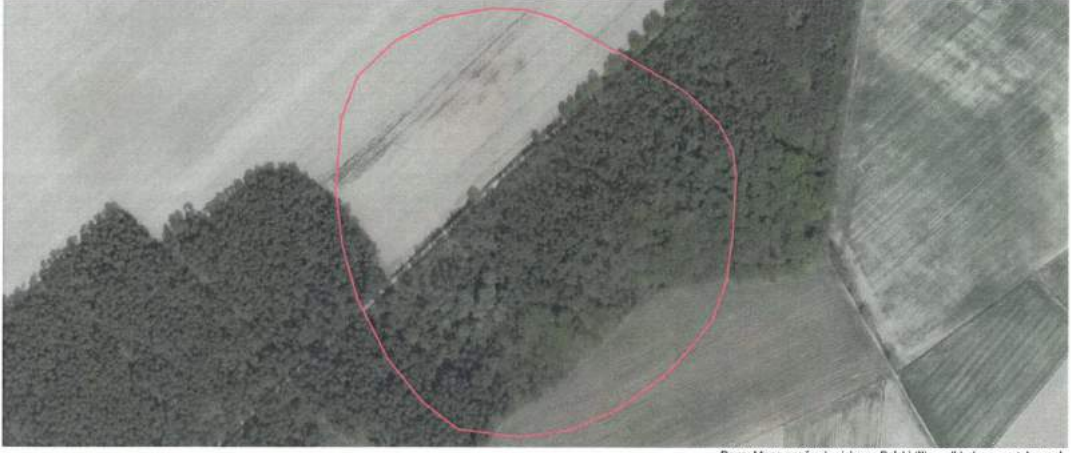

Dane: Mapa geośrodowiskowa Polski (II); podkład: geoportal.gov.pl

| Województwo:           | Powiat:                  | Gmina:                 |                      |  |
|------------------------|--------------------------|------------------------|----------------------|--|
| łódzkie                | poddębicki               | Zadzim                 |                      |  |
| Dedael stuisedaau si k |                          |                        |                      |  |
| Rodzaj stwierdzonej ko | opaiiny:                 | land Barn Later Market | N. Dissel            |  |
| grupa kopalin: KN - Kn | uszywa naturalne         | kopalina / utwor: K    | N - Plasek           |  |
| geneza kopaliny: osad  | owa – mechaniczna lodowi | cowa/morenowa          |                      |  |
| Wiek kopaliny:         |                          |                        |                      |  |
| eonotem / eratem       | system                   | podsystem              | oddział              |  |
| kenozoik               | czwartorzęd              |                        |                      |  |
| Rodzaj stwierdzonej ko | opaliny:                 |                        |                      |  |
| grupa kopalin: KN - Kr | uszywa naturalne         | kopalina / utwór: K    | N - Piasek ze żwirem |  |
| geneza kopaliny: osad  | owa – mechaniczna lodowo | cowa/morenowa          |                      |  |
| Wiek kopaliny:         |                          |                        |                      |  |
| eonotem / eratem       | system                   | podsystem              | oddział              |  |
| kenozoik               | czwartorzęd              |                        |                      |  |
| Powierzchnia obszaru   | [ha]: 10,91331           |                        |                      |  |
| Zasoby kopaliny:       |                          |                        |                      |  |
| zasoby: 1769,00        |                          | jednostka: tys. ton    |                      |  |
|                        |                          |                        |                      |  |
| Miąższość kopaliny [m] | :                        | Grubość nadkładu       | [m]:                 |  |
| minimalna: 8,8         |                          | minimalna: 0,2         |                      |  |
| średnia: 9,3           |                          | średnia: -             |                      |  |
| maksymalna: 9.8        |                          | maksymalna: 0,2        |                      |  |

Rysunek 13 Przykładowy raport o obszarze prognostycznym zweryfikowanym

## 5.4 WN Kopaliny: Raport o obszarze perspektywicznym

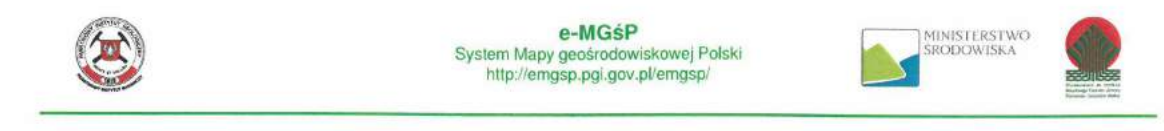

#### Mapa geośrodowiskowa Polski (II): Warstwa normatywna Kopaliny Raport o obszarze perspektywicznym

ID obszaru: 0293\_002

#### Lokalizacja obszaru:

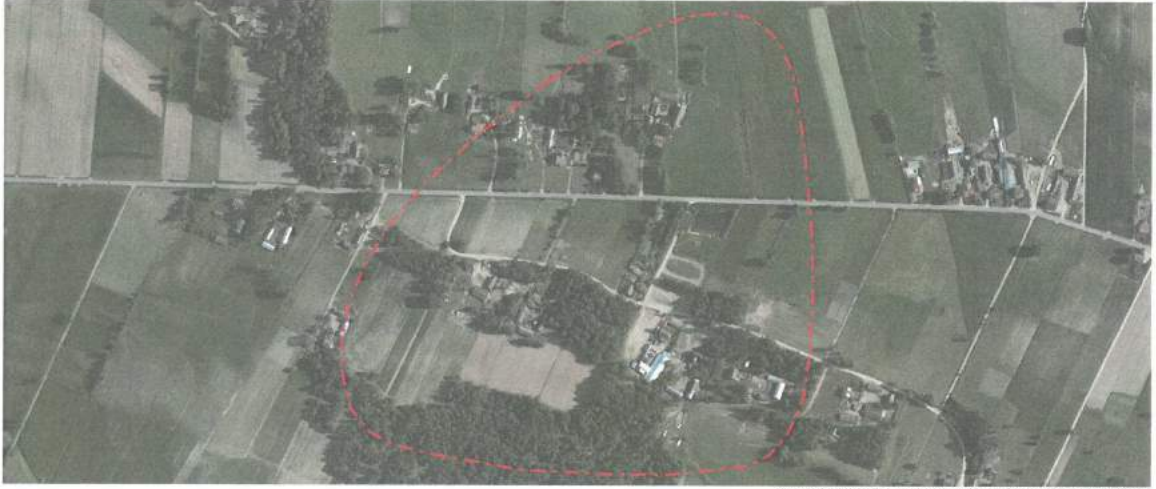

Dane: Mapa geośrodowiskowa Polski (II); podkład: geoportal.gov.pl

#### Lokalizacja obszaru:

| Województwo: | Powiat:    | Gmina:                     |
|--------------|------------|----------------------------|
| mazowieckie  | ostrołęcki | Myszyniec - obszar wiejski |

Rodzaj stwierdzonej kopaliny:

| grupa kopalin: RZ - Rudy żelaza                    | kopalina / utwór: RZ - Ruda darniowa |
|----------------------------------------------------|--------------------------------------|
| geneza kopaliny: osadowa - mechaniczna zastoiskowa |                                      |

 Wiek kopaliny:

 eonotem / eratem
 system
 oddział

 kenozoik
 czwartorzęd
 oddział

Powierzchnia obszaru [ha]: 31,34582

| Miąższość kopaliny [m]: | Grubość nadkładu [m]: |  |
|-------------------------|-----------------------|--|
| minimalna: 0,6          | minimalna: 0,2        |  |
| średnia: -              | średnia: -            |  |
| maksymalna: 3,8         | maksymalna: 0,2       |  |

Rysunek 14 Przykładowy raport o obszarze perspektywicznym

#### 5.5 WN Kopaliny: Raport o obszarze negatywnym

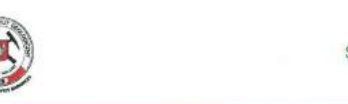

e-MGsP System Mapy geośrodowiskowej Polski http://emgsp.pgi.gov.pl/emgsp/

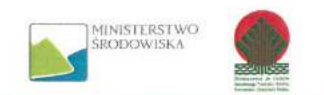

Mapa geośrodowiskowa Polski (II): Warstwa normatywna Kopaliny Raport o obszarze negatywnym

ID obszaru: 0767\_005

#### Lokalizacja obszaru:

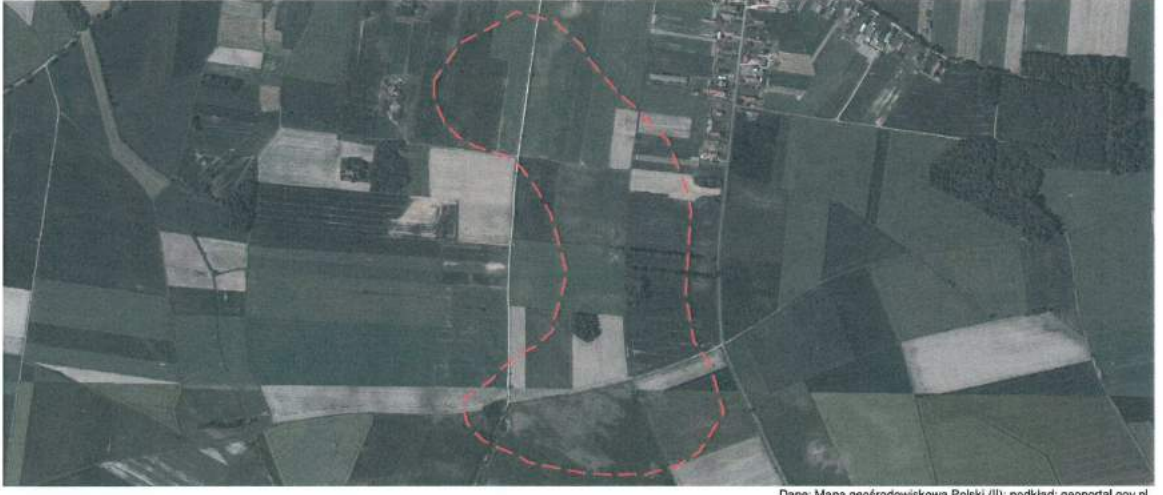

va Polski (II); podkład: geoportal.gov.pl Dane: Mapa peośr

Lokalizacja obszaru:

| Województwo: | Powiat:     | Gmina:                   |  |
|--------------|-------------|--------------------------|--|
| opolskie     | kluczborski | Wołczyn - obszar wiejski |  |

Rodzaj poszukiwanej kopaliny:

Grupa kopalin: KN - Kruszywa naturalne kopalina/utwór: KN - Piasek ze żwirem

Powód zakwalifikowania jako obszar negatywny: brak poszukiwanej kopaliny

Powierzchnia obszaru [ha]: 43,48884

Rysunek 15 Przykładowy raport o obszarze negatywnym

## 5.6 WN Kopaliny: Raport o obszarze negatywnym zweryfikowanym

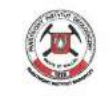

e-MGŚP System Mapy geośrodowiskowej Polski http://emgsp.pgi.gov.pl/emgsp/

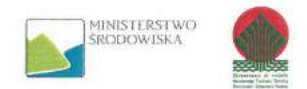

#### Mapa geośrodowiskowa Polski (II): Warstwa normatywna Kopaliny Raport o obszarze negatywnym zweryfikowanym

ID obszaru: 2506\_012

Nazwa obszaru: Rudgerzowice

#### Lokalizacja obszaru:

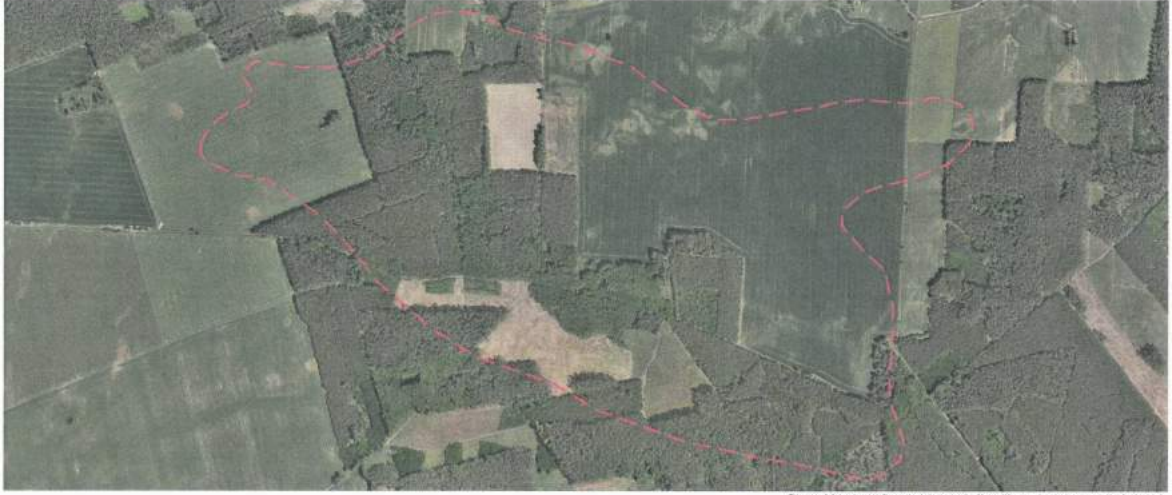

Dane: Mapa geośrodowiskowa Polski (II); podkład: geoportal.gov.pl

#### Lokalizacja obszaru:

| Województwo: | Powiat:       | Gmina:                      |  |
|--------------|---------------|-----------------------------|--|
| lubuskie     | świebodziński | Skąpe                       |  |
|              |               | Świebodzin - obszar wiejski |  |

#### Rodzaj poszukiwanej kopaliny:

| Grupa kopalin: KN - Kruszywa naturalne | kopalina/utwór: KN - Piasek           |
|----------------------------------------|---------------------------------------|
| Grupa kopalin: KN - Kruszywa naturalne | kopalina/utwór: KN - Piasek ze żwirem |

Powód zakwalifikowania jako obszar negatywny: brak poszukiwanej kopaliny

Powierzchnia obszaru [ha]: 111,87442

Rysunek 16 Przykładowy raport o obszarze negatywnym zweryfikowanym

## 5.7 WN Kopaliny: Raport o punkcie niekoncesjonowanej eksploatacji kopalin

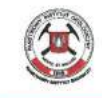

e-MGśP System Mapy geośrodowiskowej Polski http://emgsp.pgi.gov.pl/emgsp/

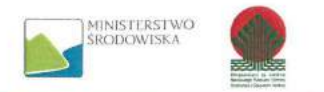

#### Mapa geośrodowiskowa Polski (II): Warstwa normatywna Kopaliny Raport o punkcie niekoncesjonowanej eksploatacji kopalin

#### ID punktu: 0442\_012

Data inwentaryzacji: 2010.11.12

| WSpoirzędne punktu PL-1992 [X, Y | 1 |
|----------------------------------|---|
|----------------------------------|---|

współrzędna X [m]: 522019,43

współrzędna Y [m]: 503494,43

\* Zgodnie z definicją układu współrzędnych PL-1992, współrzędna X jest współrzędną pionową, a współrzędna Y jest współrzędną poziomą.

Lokalizacja punktu:

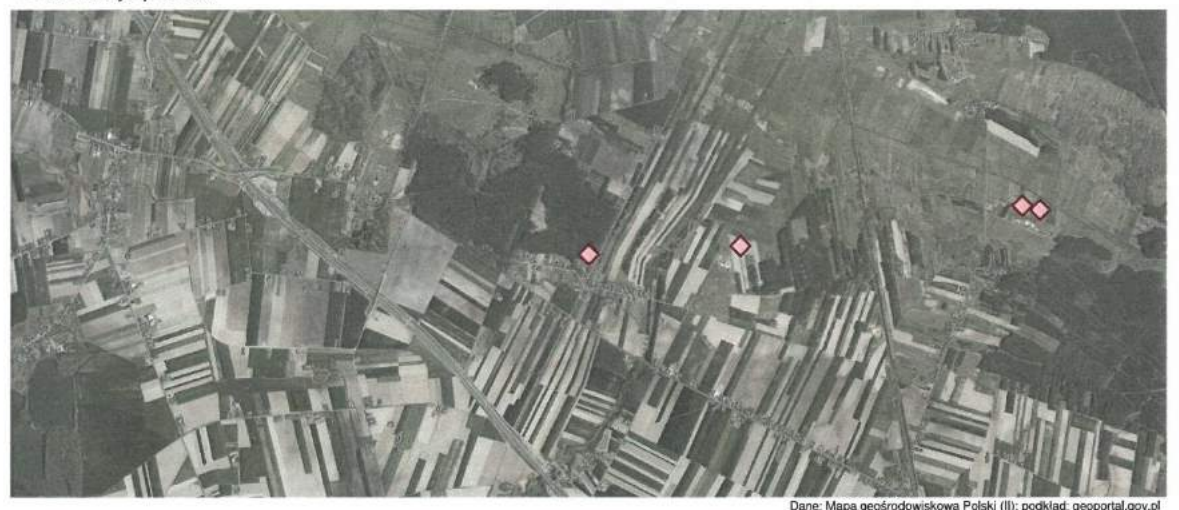

|                          | L D . : ·                                                                                                    | 0.1                                 |  |
|--------------------------|----------------------------------------------------------------------------------------------------|-------------------------------------|--|
| Wojewodztwo:             | Powiat                                                                                                    | Gmina                               |  |
| kujawsko-pomorskie       | włocławski                                                                                                    | Włocławek                           |  |
| Rodzaj stwierdzonej kop  | paliny:                                                                                                    |                                     |  |
| grupa kopalin: KN - Krus | szywa naturalne                                                                                                    | kopalina / utwór: KN - Piasek       |  |
| Miąższość kopaliny w o   | dsłonięciu [m]:                                                                                                    | Grubość nadkładu w odsłonięciu [m]: |  |
| minimalna: 3             |                                                                                                    | minimalna: 0,20                     |  |
| maksymalna: 6            |                                                                                                    | maksymalna: 0,40                    |  |
| Rodzaj wyrobiska:        | na                                                                                                    | dużą skalę • zorganizowana          |  |
| stokowe                  | = sto                                                                                                    | kowo-wgłębne • wgłębne              |  |
| Wypełnienie wyrobiska    | odpadami:                                                                                                    |                                     |  |
| - brak                   | poniżej 30%                                                                                                    | pomiędzy 30% a 70% – powyżej 70%    |  |
| Wymiary wyrobiska [m]:   |                                                                                                    |                                     |  |
| długość maksymalna: 2    | 00,00                                                                                                    | wysokość minimalna: 3,20            |  |
|                          | and the second second se | wysokość maksymalna: 6,40           |  |

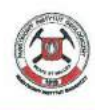

e-MGśP System Mapy geośrodowiskowej Polski http://emgsp.pgi.gov.pl/emgsp/

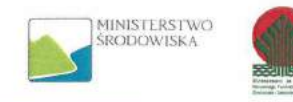

# Zdjęcie odsłonięcia:

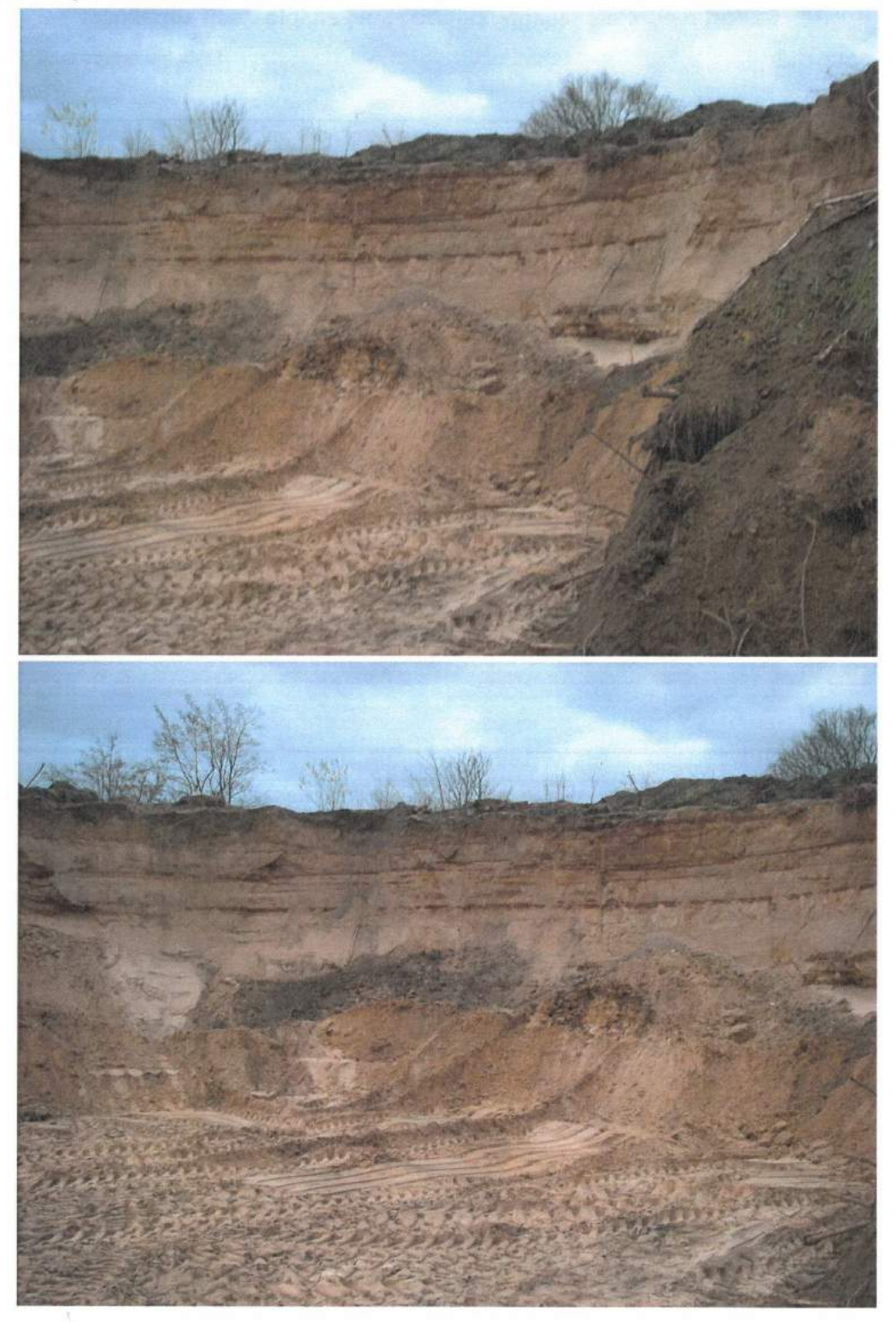

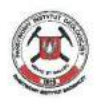

e-MGŚP System Mapy geośrodowiskowej Polski http://emgsp.pgi.gov.pl/emgsp/

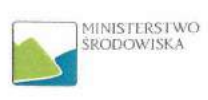

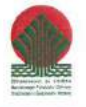

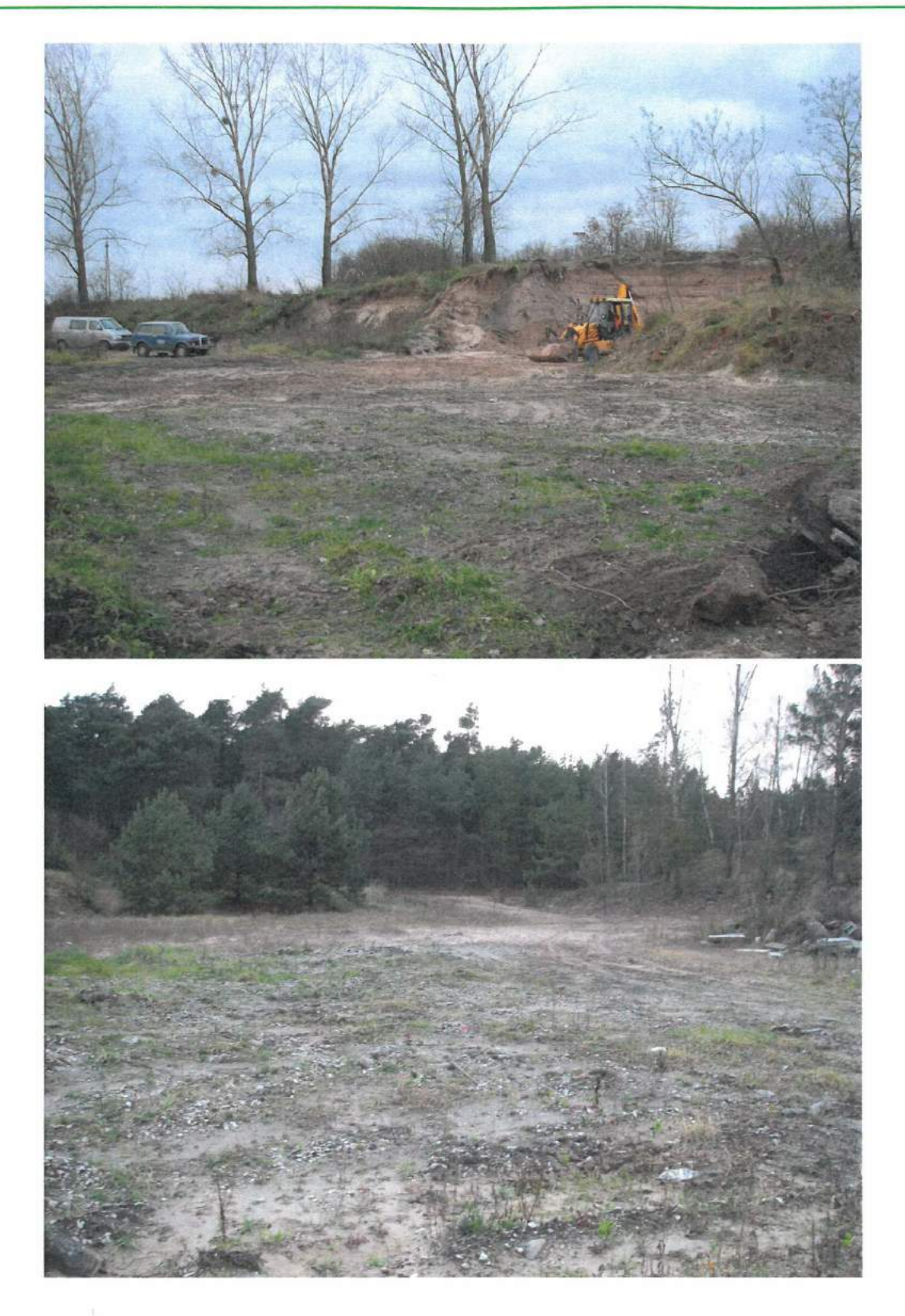

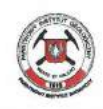

e-MGśP System Mapy geośrodowiskowej Polski http://emgsp.pgi.gov.pl/emgsp/

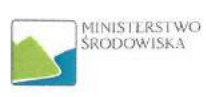

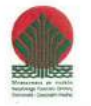

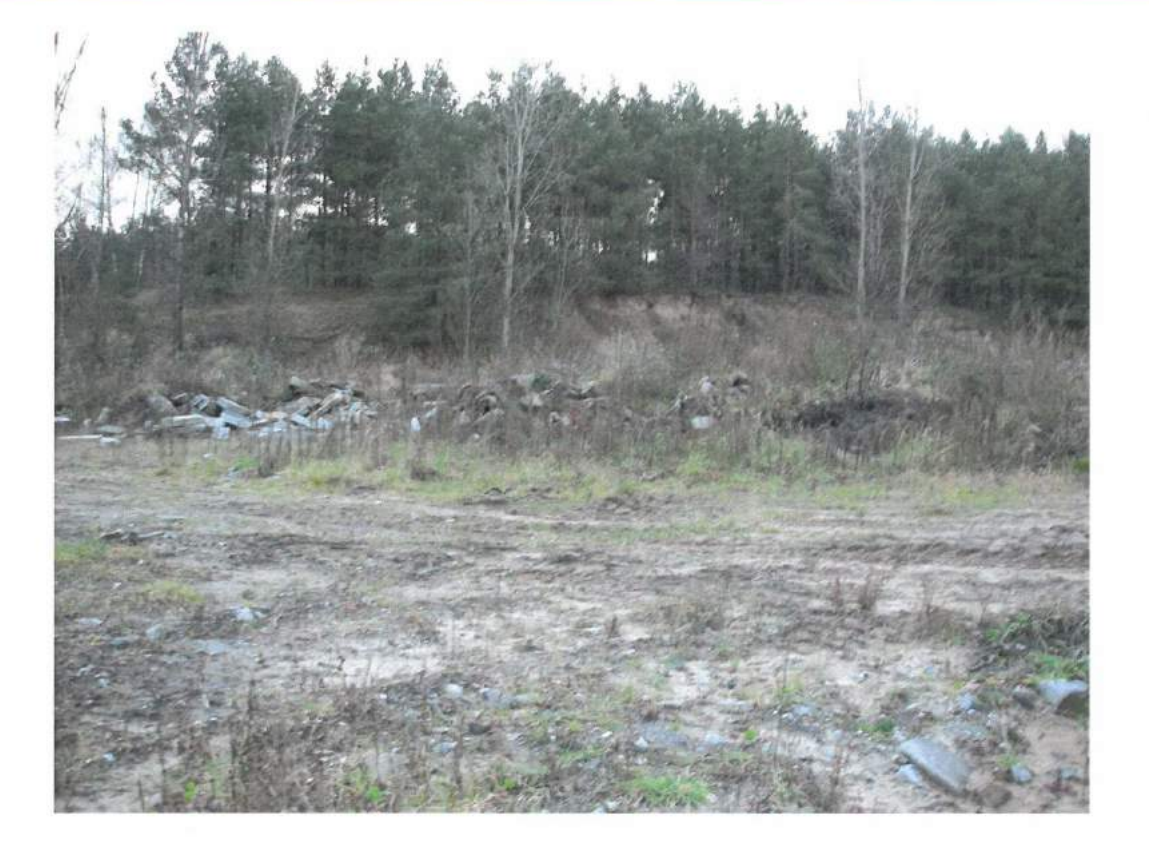

Rysunek 17 Przykładowy raport o punkcie niekoncesjonowanej eksploatacji kopalin

# 5.8 WN Kopaliny: Raport sumaryczny dotyczący rozpoznania potencjalnej bazy surowców mineralnych

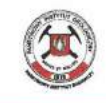

e-MGŚP System Mapy geośrodowiskowej Polski http://emgsp.pgi.gov.pl/emgsp/

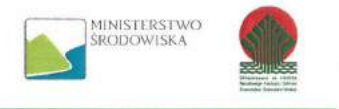

### Mapa geośrodowiskowa Polski (II): Warstwa normatywna Kopaliny Raport sumaryczny dotyczący rozpoznania potencjalnej bazy surowców mineralnych

Obszar zainteresowania:

| Województwo: | Powiat:        | Gmina:                             |                           |  |  |
|--------------|----------------|------------------------------------|---------------------------|--|--|
| dolnośląskie | dzierżoniowski | Bielawa                            | Bielawa                   |  |  |
|              |                | Dzierżoniów                        |                           |  |  |
|              |                | Dzierżoniów (gm. miejska)          |                           |  |  |
|              |                | Łagiewniki                         |                           |  |  |
|              |                | Niemcza - miasto                   |                           |  |  |
|              |                | Niemcza - obszar wiejski [cz.1]    |                           |  |  |
|              |                | Niemcza - obszar wiejski [cz.2]    |                           |  |  |
|              |                | Pieszyce                           |                           |  |  |
|              |                | Piława Górna                       |                           |  |  |
|              | kamiennogórski | Kamienna Góra                      |                           |  |  |
|              |                | Kamienna Góra (gm. miejska)        |                           |  |  |
|              |                | Lubawka - miasto                   |                           |  |  |
|              |                | Lubawka - obszar wiejski [cz.1]    |                           |  |  |
|              |                | Lubawka - obszar wiejski [cz.2]    |                           |  |  |
|              |                | Marciszów                          |                           |  |  |
|              | kłodzki        | Bystrzyca Kłodzka - miasto         |                           |  |  |
|              |                | Bystrzyca Kłodzka - obszar wiejski |                           |  |  |
|              |                | Duszniki-Zdrój                     |                           |  |  |
|              |                | Kłodzko                            |                           |  |  |
|              |                | Kłodzko (gm. miejska)              |                           |  |  |
|              |                | Kudowa-Zdrój                       |                           |  |  |
|              |                | Lądek-Zdrój - miasto               |                           |  |  |
|              |                | Lądek-Zdrój - obszar wiejski       |                           |  |  |
|              |                | Lewin Kłodzki                      |                           |  |  |
|              |                | Międzylesie - miasto               |                           |  |  |
|              |                | Międzylesie - obszar wiejski       |                           |  |  |
|              |                | Nowa Ruda                          |                           |  |  |
|              |                | Nowa Ruda (gm. miejska)            |                           |  |  |
|              |                | Polanica-Zdrój                     |                           |  |  |
|              |                | Radków - miasto                    |                           |  |  |
|              |                | Radków - obszar wiejski [cz.1]     |                           |  |  |
|              |                | Radków - obszar wiejski [cz.2]     |                           |  |  |
|              |                | Stronie Śląskie - miasto           |                           |  |  |
|              |                | Stronie Śląskie - obszar wiejski   |                           |  |  |
|              |                | Szczytna - miasto                  |                           |  |  |
|              |                | Szczytna - obszar wiejski [cz.1]   |                           |  |  |
|              |                | Szczytna - obszar wiejski [cz.2]   |                           |  |  |
|              | strzeliński    | Borów                              |                           |  |  |
|              |                | Kondratowice                       |                           |  |  |
|              |                | Przeworno                          |                           |  |  |
|              |                | Strzelin - miasto                  |                           |  |  |
|              |                | Strzelin - obszar wiejski          | Strzelin - obszar wiejski |  |  |

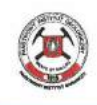

# e-MGŚP System Mapy geośrodowiskowej Polski http://emgsp.pgi.gov.pl/emgsp/

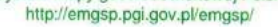

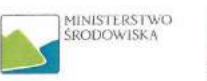

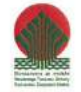

|  |            | Wiązów - miasto                    |  |  |  |
|--|------------|------------------------------------|--|--|--|
|  |            | Wiązów - obszar wiejski            |  |  |  |
|  | wałbrzyski | Boguszów-Gorce                     |  |  |  |
|  |            | Czarny Bór                         |  |  |  |
|  |            | Głuszyca - miasto                  |  |  |  |
|  |            | Głuszyca - obszar wiejski          |  |  |  |
|  |            | Jedlina-Zdrój                      |  |  |  |
|  |            | m. Wałbrzych                       |  |  |  |
|  |            | Mieroszów - miasto                 |  |  |  |
|  |            | Mieroszów - obszar wiejski         |  |  |  |
|  |            | Stare Bogaczowice                  |  |  |  |
|  |            | Szczawno-Zdrój                     |  |  |  |
|  |            | Walim                              |  |  |  |
|  | ząbkowicki | Bardo - miasto                     |  |  |  |
|  |            | Bardo - obszar wiejski             |  |  |  |
|  |            | Ciepłowody                         |  |  |  |
|  |            | Kamieniec Ząbkowicki               |  |  |  |
|  |            | Stoszowice                         |  |  |  |
|  |            | Ząbkowice Śląskie - miasto         |  |  |  |
|  |            | Ząbkowice Śląskie - obszar wiejski |  |  |  |
|  |            | Ziebice - miasto                   |  |  |  |
|  |            | Ziębice - obszar wiejski           |  |  |  |
|  |            | Złoty Stok - miasto                |  |  |  |
|  |            | Złoty Stok - obszar wiejski        |  |  |  |

# Obszary prognostyczne

|                  |                                       |                         | liczba obiektów | powierzchnia [ha]* |
|------------------|---------------------------------------|-------------------------|-----------------|--------------------|
| rodzaj kopaliny: | Baryty                                | baryt nie klasyfikowany | 2               | 0,00               |
|                  | Kamienie drogowe i                    | granodioryt             | 2               | 712,66             |
|                  | budowlane                             | gnejs                   | 1               | 7542,04            |
|                  |                                       | amfibolit               | 1               | 5,87               |
|                  |                                       | marmur dolomityczny     | 8               | 56,48              |
|                  | Surowce ilaste<br>ceramiki budowlanej | ił i iłołupek           | 1               | 55,75              |
|                  | Kruszywa naturalne                    | piasek ze żwirem        | 1               | 0,00               |

\* Powierzchnia rzeczywista, zajmowana przez obszary (prognostyczne, perspektywiczne, negatywne) w obrębie obszaru zainteresowania

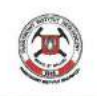

#### e-MGśP System Mapy geośrodowiskowej Polski http://emgsp.pgi.gov.pl/emgsp/

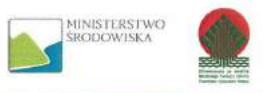

#### Obszary perspektywiczne

|                  |                     |                     | liczba obiektów | powierzchnia [ha]* |
|------------------|---------------------|---------------------|-----------------|--------------------|
| rodzaj kopaliny: | Kamienie drogowe i  | granit              | 2               | 38,59              |
|                  | budowlane           | granodioryt         | 3               | 786,84             |
|                  |                     | gabro               | 1               | 56,65              |
|                  |                     | melafir             | 2               | 15,34              |
|                  |                     | porfir              | 1               | 25,95              |
|                  |                     | gnejs               | 3               | 67,87              |
|                  |                     | amfibolit           | 1               | 15,53              |
|                  |                     | serpentynit         | 1               | 50,61              |
|                  |                     | marmur              | 2               | 35,94              |
|                  |                     | marmur dolomityczny | 1               | 0,00               |
|                  |                     | piaskowiec          | 2               | 86,96              |
|                  |                     | wapień              | 2               | 89,70              |
|                  |                     | margiel             | 1               | 73,03              |
|                  | Kwarcyty            | kwarcyt ogniotrwały | 1               | 0,00               |
|                  | Surowce kaolinowe   | kaolin              | 2               | 179,49             |
|                  | Surowce ilaste      | łł                  | 1               | 0,00               |
|                  | ceramiki budowlanej | ił i iłołupek       | 4               | 738,13             |
|                  | 19                  | glina               | 1               | 64,42              |
|                  | Kruszywa naturalne  | piasek ze żwirem    | 14              | 1527,24            |
|                  |                     | piasek              | 11              | 261,36             |

\* Powierzchnia rzeczywista, zajmowana przez obszary (prognostyczne, perspektywiczne, negatywne) w obrębie obszaru zainteresowania

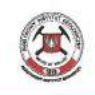

#### e-MGśP System Mapy geośrodowiskowej Polski http://emgsp.pgi.gov.pl/emgsp/

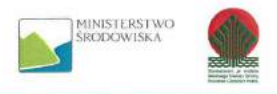

#### Obszary negatywne

| rodzaj | kopaliny: |
|--------|-----------|
|--------|-----------|

|                                       |                          | liczba obiektów | powierzchnia [ha]* |
|---------------------------------------|--------------------------|-----------------|--------------------|
| Rudy niklu                            | ruda niklu krzemianowa   | 1               | 338,59             |
| Rudy miedzi                           | porfirowa ruda miedzi    | 2               | 166,24             |
|                                       | ruda łupkowa             | 4               | 217,48             |
|                                       | ruda piaskowcowa         | 4               | 217,48             |
|                                       | ruda węglanowa           | 4               | 217,48             |
| Rudy uranu                            | ruda uranu łupkowa       | 3               | 2267,90            |
|                                       | ruda uranu piaskowcowa   | 2               | 324,58             |
|                                       | ruda żyłowych złóż uranu | 2               | 324,58             |
|                                       | węgiel uranonośny        | 2               | 324,58             |
| Kamienie drogowe i                    | granodioryt              | 6               | 220,77             |
| budowlane                             | sjenit                   | 1               | 19,59              |
|                                       | gabro                    | 2               | 43,16              |
|                                       | gnejs                    | 1               | 78,89              |
|                                       | amfibolit                | 14              | 574,17             |
|                                       | serpentynit              | 2               | 175,46             |
|                                       | kwarcyt                  | 10              | 1676,02            |
|                                       | łupek krystaliczny       | 1               | 43,31              |
|                                       | piaskowiec               | 11              | 919,21             |
|                                       | piaskowiec kwarcytowy    | 1               | 29,66              |
| Surowce skaleniowe                    | trachit porfirowy        | 1               | 8,65               |
| Chalcedonity                          | chalcedonit              | 2               | 81,37              |
| Krzemienie                            | krzemień                 | 1               | 2,78               |
| Surowce kaolinowe                     | kaolin                   | 5               | 3376,63            |
| Surowce ilaste<br>ceramiki budowlanej | ił                       | 13              | 701,63             |
| Kruszywa naturalne                    | piasek ze żwirem         | 22              | 1311,36            |
|                                       | piasek                   | 34              | 2140,04            |

\* Powierzchnia rzeczywista, zajmowana przez obszary (prognostyczne, perspektywiczne, negatywne) w obrębie obszaru zainteresowania

#### Punkty niekoncesjonowanej eksploatacji kopalin

|                  |                    |                  | liczba obiektów |
|------------------|--------------------|------------------|-----------------|
| rodzaj kopaliny: | Kruszywa naturalne | piasek ze żwirem | 5               |
|                  |                    | piasek           | 4               |

Rysunek 18 Przykładowy raport statystyki sumaryczne

## 5.9 Geochemia

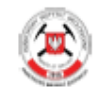

e-MGSP System Mapy geośrodowiskowej Polski http://emgsp.pgi.gov.pl/emgsp/

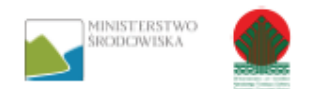

#### Mapa geośrodowiskowa Polski Geochemia

Lokalizacja obszaru:

| Eonaneaoja oboeana. |               |                                         |  |
|---------------------|---------------|-----------------------------------------|--|
| Województwo:        | Powiat:       | Gmina:                                  |  |
| dolnoslaskie        | boleslawiecki | Osiecznica                              |  |
|                     |               | Nowogrodziec - obszar wiejski<br>[cz.1] |  |
|                     |               | Boleslawiec                             |  |
|                     |               | Nowogrodziec - miasto                   |  |
|                     |               | Nowogrodziec - obszar wiejski<br>[cz.2] |  |
|                     |               | Gromadka                                |  |
|                     |               | Boleslawiec (gm. miejska)               |  |
|                     |               | Warta Boleslawiecka                     |  |

## Gleby

Liczba punktów obróbowania: 30

| ID Punktu      | 51188           | 51201           | 51202           | 51203          | 51204           | 51454           | 51457           |
|----------------|-----------------|-----------------|-----------------|----------------|-----------------|-----------------|-----------------|
| ID Pomiaru     | 37915           | 37928           | 37929           | 37930          | 37931           | 38181           | 38184           |
| ID Opracowania | 1               | 1               | 1               | 1              | 1               | 1               | 1               |
| Wsp. X         | 248574          | 278054          | 253259          | 261647         | 271854          | 249156          | 245022          |
| Wsp. Y         | 409270          | 406493          | 405259          | 402498         | 402098          | 397332          | 393766          |
| Data           | 1992-06-<br>01  | 1992-06-<br>01  | 1992-06-<br>01  | 1992-06-<br>01 | 1992-06-<br>01  | 1992-06-<br>01  | 1992-06-<br>01  |
| Użytkowanie    | pole<br>uprawne | pole<br>uprawne | pole<br>uprawne | laka           | pole<br>uprawne | pole<br>uprawne | pole<br>uprawne |
| Ag [mg/kg]     | -0,50           | -0,50           | -0,50           | -0,50          | -0,50           | -0,50           | -0,50           |
| AI [%]         | 0               | 0               | 0               | 0              | 0               | 0               | 0               |
| As [mg/kg]     | -2,50           | -2,50           | -2,50           | -2,50          | -2,50           | -2,50           | -2,50           |
| Ba [mg/kg]     | 7               | 9               | 17              | 7              | 46              | 4               | 10              |
| Ca [%]         | 0,01            | 0,01            | 0,03            | 0,01           | 0,23            | 0,01            | 0,01            |
| Cd [mg/kg]     | -0,25           | -0,25           | -0,25           | -0,25          | -0,25           | -0,25           | -0,25           |
| Co [mg/kg]     | -0,50           | -0,50           | -0,50           | -0,50          | 2               | -0,50           | -0,50           |
| Cr [mg/kg]     | 1               | -0,50           | 4               | 1              | 3               | 1               | 2               |
| Cu [mg/kg]     | 5               | 3               | 5               | 2              | 6               | 2               | 2               |
| Fe [%]         | 0,18            | 0,12            | 0,26            | 0,13           | 0,44            | 0,16            | 0,30            |
| Hg [mg/kg]     | -0,0250         | 0,05            | 0,06            | 0,07           | 0,11            | -0,0250         | -0,0250         |
| Mg [%]         | 0,01            | -0,0050         | 0,05            | 0,01           | 0,03            | -0,0050         | 0,01            |
| Mn [mg/kg]     | 25              | 6               | 22              | 41             | 181             | 6               | 10              |
| Ni [mg/kg]     | -0,50           | -0,50           | 4               | -0,50          | 4               | 2               | 2               |
| P [%]          | 0,0070          | 0,0080          | 0,0140          | -0,0025        | 0,0450          | 0,0220          | 0,0130          |
| Pb [mg/kg]     | 15              | 15              | 13              | 5              | 27              | 12              | 10              |
| S [%]          | 0,0060          | -0,0025         | 0,0060          | -0,0025        | 0,0090          | 0,0070          | 0,0080          |
| Sr [mg/kg]     | 1               | 1               | 5               | -0,50          | 9               | 1               | 1               |
| Ti [mg/kg]     | 30              | 14              | 37              | 15             | 21              | 18              | 26              |
| V [mg/kg]      | 2               | 2               | 3               | 1              | 4               | 2               | 4               |
| Zn [mg/kg]     | 8               | 10              | 14              | 13             | 38              | 6               | 13              |
| CORG [%]       | 0               | 0               | 0               | 0              | 0               | 0               | 0               |

Rysunek 20 Przykładowy raport geochemia - gleby

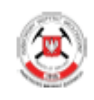

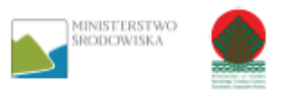

### \* współrzędne są w układzie 1992, czyli x jest współrzędną pionową, a y współrzędną poziomą

|             | Minimum | Maksimum | Srednia | Mediana | Odchylenie<br>Standardowe |
|-------------|---------|----------|---------|---------|---------------------------|
| Ag [mg/kg]  | -0,50   | -0,50    | -0,50   | -0,50   | 0,00                      |
| AI [%]      | 0,00    | 0,00     | 0,00    | 0,00    | 0,00                      |
| As [mg/kg]  | -2,50   | 14,00    | 2,03    | 1,25    | 5,12                      |
| Ba [mg/kg]  | 4,00    | 155,00   | 46,00   | 47,00   | 35,78                     |
| Ca [%]      | 0,01    | 0,86     | 0,19    | 0,12    | 0,23                      |
| Cd [mg/kg]  | -0,25   | 0,70     | -0,19   | -0,25   | 0,21                      |
| Co [mg/kg]  | -0,50   | 8,00     | 2,52    | 3,00    | 2,45                      |
| Cr [mg/kg]  | -0,50   | 17,00    | 5,15    | 5,00    | 3,74                      |
| Cu [mg/kg]  | 2,00    | 30,00    | 10,97   | 9,00    | 7,73                      |
| Fe [%]      | 0,12    | 1,65     | 0,66    | 0,68    | 0,38                      |
| Hg [mg/kg]  | -0,03   | 0,18     | 0,05    | 0,06    | 0,06                      |
| Mg [%]      | -0,01   | 0,43     | 0,08    | 0,06    | 0,09                      |
| Mn [mg/kg]  | 6,00    | 722,00   | 279,63  | 325,00  | 223,95                    |
| Ni [mg/kg]  | -0,50   | 20,00    | 5,28    | 5,00    | 4,45                      |
| P [%]       | 0,00    | 0,12     | 0,04    | 0,04    | 0,03                      |
| Pb [mg/kg]  | 5,00    | 114,00   | 30,97   | 26,00   | 22,75                     |
| S [%]       | 0,00    | 0,04     | 0,02    | 0,02    | 0,01                      |
| Sr [mg/kg]  | -0,50   | 44,00    | 11,65   | 7,50    | 11,95                     |
| Ti [mg/kg]  | 14,00   | 164,00   | 48,87   | 42,00   | 33,84                     |
| V [mg/kg]   | 1,00    | 26,00    | 9,30    | 10,50   | 5,90                      |
| Zn [mg/kg]  | 6,00    | 143,00   | 43,67   | 37,00   | 32,90                     |
| CORG [%]    | 0,00    | 0,00     | 0,00    | 0,00    | 0,00                      |
| pH          | 3,00    | 7,40     | 5,32    | 5,45    | 1,18                      |
| FRAK_01 [%] | 0,00    | 0,00     | 0,00    | 0,00    | 0,00                      |
| FRAK_1 [%]  | 0,00    | 0,00     | 0,00    | 0,00    | 0,00                      |
| FRAK_DO [%] | 0,00    | 0,00     | 0,00    | 0,00    | 0,00                      |

\* wartości poprzedzone znakiem "-" oznaczają wartość dla granicę oznaczalności danego pierwiastka

### Osady

Liczba punktów obróbowania: 31

|            | Minimum | Maksimum | Srednia | Mediana | Odchylenie<br>Standardowe |
|------------|---------|----------|---------|---------|---------------------------|
| Ag [mg/kg] | -0,50   | 14,00    | 1,47    | -0,50   | 3,79                      |
| AI [%]     | 0,00    | 0,00     | 0,00    | 0,00    | 0,00                      |
| As [mg/kg] | -2,50   | 23,00    | 6,40    | 8,00    | 6,69                      |
| Ba [mg/kg] | 14,00   | 201,00   | 75,68   | 55,00   | 55,60                     |
| Ca [%]     | 0,04    | 10,52    | 0,94    | 0,24    | 2,11                      |
| Cd [mg/kg] | -0,25   | 2,70     | 0,44    | 0,50    | 0,79                      |
| Co [mg/kg] | 1,00    | 103,00   | 11,81   | 7,00    | 18,86                     |
| Cr [mg/kg] | 3,00    | 111,00   | 16,71   | 8,00    | 22,51                     |
| Cu [mg/kg] | 4,00    | 1029,00  | 83,13   | 17,00   | 203,95                    |
| Fe [%]     | 0,34    | 4,78     | 1,40    | 1,29    | 1,05                      |
| Hg [mg/kg] | -0,03   | 0,36     | 0,11    | 0,08    | 0,12                      |
| Mg [%]     | 0,01    | 0,47     | 0,14    | 0,08    | 0,12                      |
| Mn [mg/kg] | 20,00   | 1909,00  | 447,35  | 338,00  | 426,63                    |

Rysunek 21 Przykładowy raport geochemia - osady

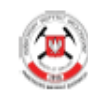

#### e-MGśP System Mapy geośrodowiskowej Polski http://emgsp.pgi.gov.pl/emgsp/

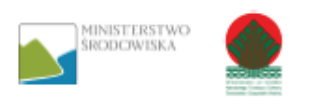

| ·          |       |         |        |        |        |
|------------|-------|---------|--------|--------|--------|
| Ni [mg/kg] | 2,00  | 31,00   | 12,81  | 11,00  | 8,67   |
| P [%]      | 0,02  | 3,89    | 0,21   | 0,08   | 0,68   |
| Pb [mg/kg] | 12,00 | 145,00  | 45,52  | 42,00  | 30,43  |
| S [%]      | 0,01  | 1,56    | 0,10   | 0,03   | 0,27   |
| Sr [mg/kg] | 3,00  | 3966,00 | 153,13 | 14,00  | 696,97 |
| Ti [mg/kg] | 23,00 | 5345,00 | 230,55 | 49,00  | 934,42 |
| V [mg/kg]  | 4,00  | 427,00  | 25,13  | 12,00  | 73,55  |
| Zn [mg/kg] | 17,00 | 388,00  | 121,45 | 101,00 | 94,84  |

\* wartości poprzedzone znakiem "-" oznaczają wartość dla granicę oznaczalności danego pierwiastka

#### Wodne

Liczba punktów obróbowania: 40

|               | Minimum | Maksimum | Srednia | Mediana | Odchylenie<br>Standardowe |
|---------------|---------|----------|---------|---------|---------------------------|
| Ag [mig/dm3]  | 0,00    | 0,00     | 0,00    | 0,00    | 0,00                      |
| Al [mig/dm3]  | 0,00    | 0,00     | 0,00    | 0,00    | 0,00                      |
| As [mig/dm3]  | 0,00    | 0,00     | 0,00    | 0,00    | 0,00                      |
| Ba [mig/dm3]  | 7,00    | 147,00   | 72,13   | 70,50   | 28,95                     |
| Ca [mg/dm3]   | 11,00   | 107,00   | 47,33   | 39,00   | 24,53                     |
| Cd [mig/dm3]  | -2,00   | -1,50    | -1,99   | -2,00   | 0,08                      |
| Co [mig/dm3]  | -4,00   | 30,00    | -2,74   | -4,00   | 5,74                      |
| Cr [mig/dm3]  | -2,50   | 238,00   | 3,75    | -2,50   | 37,54                     |
| Cu [mig/dm3]  | -2,50   | 75,00    | 8,93    | 6,00    | 18,70                     |
| Fe [mg/dm3]   | 0,23    | 3,88     | 0,95    | 0,75    | 0,80                      |
| Hg [mig/dm3]  | 0,00    | 0,00     | 0,00    | 0,00    | 0,00                      |
| Mg [mg/dm3]   | 1,20    | 24,30    | 8,82    | 7,70    | 5,22                      |
| Mn [mig/dm3]  | 27,00   | 4443,00  | 245,10  | 111,00  | 684,61                    |
| Ni [mig/dm3]  | -4,00   | 90,00    | 0,85    | -4,00   | 15,82                     |
| P [mg/dm3]    | -0,02   | 4112,01  | 103,37  | 0,20    | 641,90                    |
| Pb [mig/dm3]  | 0,00    | 0,00     | 0,00    | 0,00    | 0,00                      |
| Sr [mig/dm3]  | 52,00   | 1416,00  | 297,50  | 170,00  | 358,48                    |
| Ti [mig/dm3]  | -2,50   | 350,00   | 13,16   | 6,00    | 54,40                     |
| Zn [mig/dm3]  | -2,50   | 85,00    | 33,31   | 33,00   | 19,28                     |
| SO24 [mg/dm3] | 26,00   | 1495,00  | 125,05  | 70,00   | 231,95                    |

\* wartości poprzedzone znakiem "-" oznaczają wartość dla granicę oznaczalności danego pierwiastka

Rysunek 22 Przykładowy raport geochemia - wody

# 5.10 Odpady: Składowiska odpadów

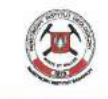

e-MGŚP System Mapy geośrodowiskowej Polski http://emgsp.pgi.gov.pl/emgsp/

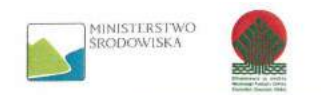

#### Mapa geośrodowiskowa Polski (II) Raport dotyczący składowiska odpadów

Numer składowiska: 500011

Współrzędne punktu PL-1992 [X, Y]\*

| Współrzędna X: 428410.63 m                                                        | Współrzędna Y: 522786.14 m                             |  |
|-----------------------------------------------------------------------------------|--------------------------------------------------------|--|
| * - Zgodnie z definicją ukladu współrzędnych PL-1992, współrzędna X jest współrzę | dną pionową, a współrzędna Y jest współrzędną poziomą. |  |
|                                                                                   |                                                        |  |

Lokalizacja składowiska:

| Województwo: | Powiat:    | Gmina:                    |
|--------------|------------|---------------------------|
| łódzkie      | pabianicki | Pabianice - gmina wiejska |

Lokalizacja obiektu:

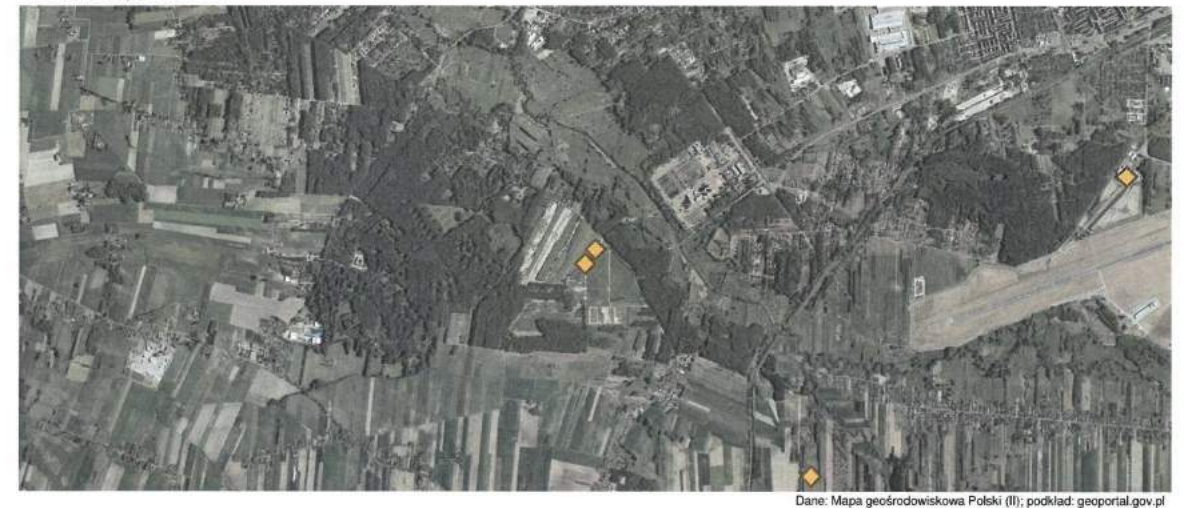

Nazwa obiektu: Składowisko odpadów GOŚ-LAGUNY

Adres:

| miejscowość | ulica | numer |  |
|-------------|-------|-------|--|
| Okołowice   |       |       |  |

Właściciel obiektu: Gmina Miasto Łódź

ul. Piotrowska 104

Zarządzający obiektem: Grupowa Oczyszczalnia Ścieków w Łodzi Sp. z o.o. UI. Sanitariuszek 66 93-469 Łódź

Rodzaje odpadów jakie są/były przyjmowane na składowisko:

niebezpiec.

komunalne

brak danych o rodzaju odpadow

- inne niż przemysłowe i obojętne
- azhest

| Stan składowiska | Przewidywany termin zamknięcia | Stan po zamknięciu |
|------------------|--------------------------------|--------------------|
| czynne           | po 2012                        |                    |

Aktualność danych: lipiec 2009

Uwagi: Na składowisku są deponowane odpady po ściekach komunalnych. Składowisko jest rozbudowywane. Składowisko podzielone na kwatery, część zarośnięta

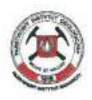

e-MGŚP System Mapy geośrodowiskowej Polski http://emgsp.pgi.gov.pl/emgsp/

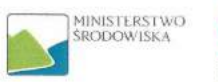

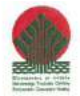

Zdjęcia składowiska:

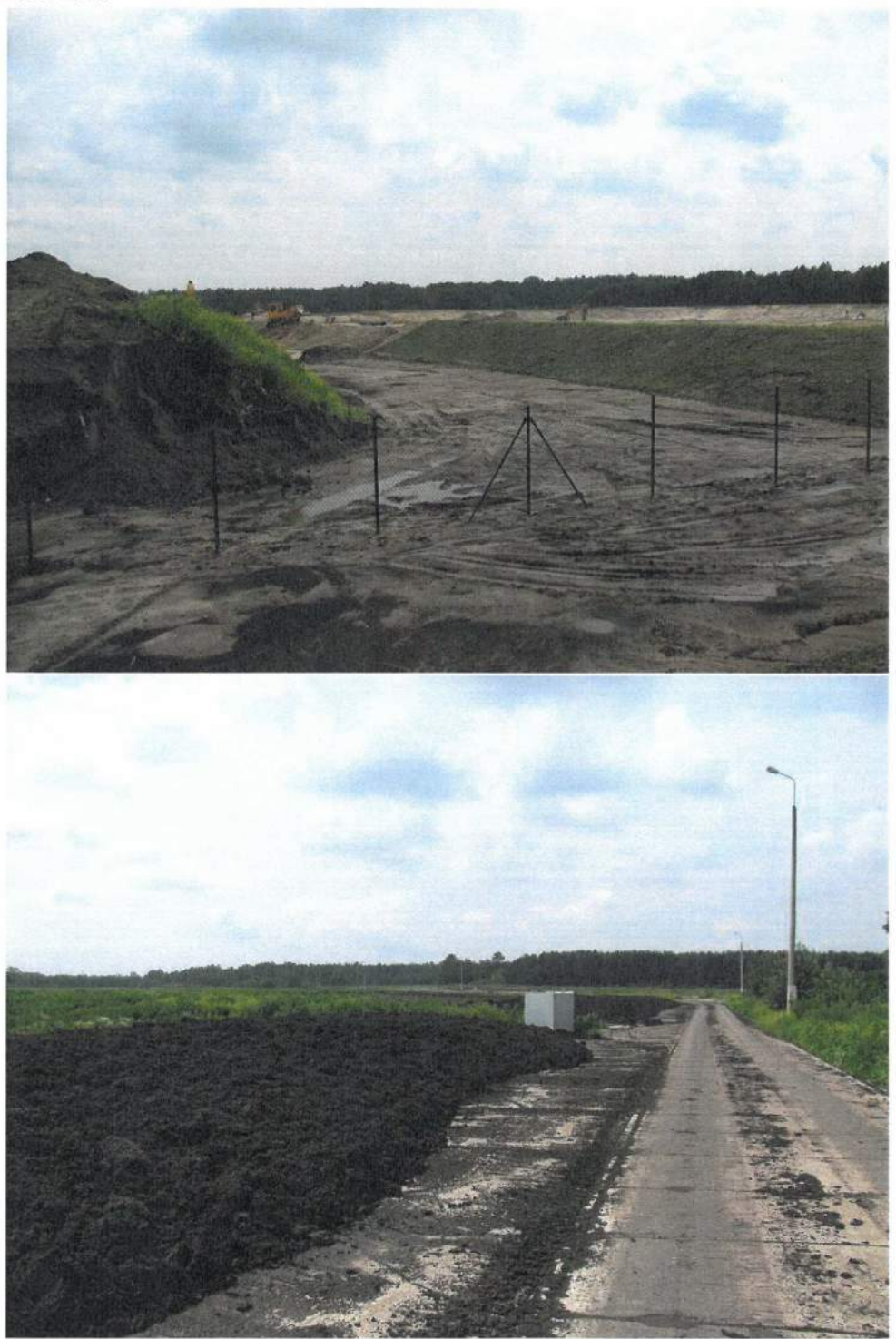

Rysunek 23 Przykładowy raport dotyczący składowiska odpadów

# 6 Nazewnictwo raportów

Raporty generowane są ze zbiorów obiektów powstałych w wyniku zapytania/selekcji obiektów zapytaniem przestrzennym lub/i atrybutowym. Nazwy plików raportowych dziedziczą nazwę

z wartości atrybutu, po którym realizowane było zapytanie przestrzenne/atrybutowe – przykłady:

a) Jeżeli wybrano do raportu obiekty z danej jednostki administracyjnej (np. gminy) – nazwą raportu jest typ klasy obiektów, o którą pytano + nazwa gminy + data wykonania raportu np. MGśP\_mogilniki\_grójec\_03.02.2014.pdf,MGśP\_obszar\_prognostyczny\_grójec\_03.02.2014.pdf, itd.

b) Jeżeli wybrano do raportu pojedynczy obiekt – nazwą raportu jest; typ klasy obiektów,

o którą pytano + ID/nazwa obiektu + data wykonania raportu np.: MGśP\_mogilniki\_baciuty\_03.02.2014.pdf, MGśP\_obszar\_prognostyczny\_0595\_001\_03.02.2014.pdf, itd.